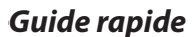

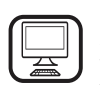

MERCI D'AVOIR ACHETÉ UN PRODUIT BAUKNECHT Afin de profiter d'une assistance complète, veuillez enregistrer votre appareil sur www.bauknecht.eu/register

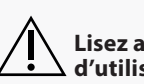

Lisez attentivement les consignes de sécurité avant d'utiliser l'appareil.

1.

## **DESCRIPTION DU PRODUIT**

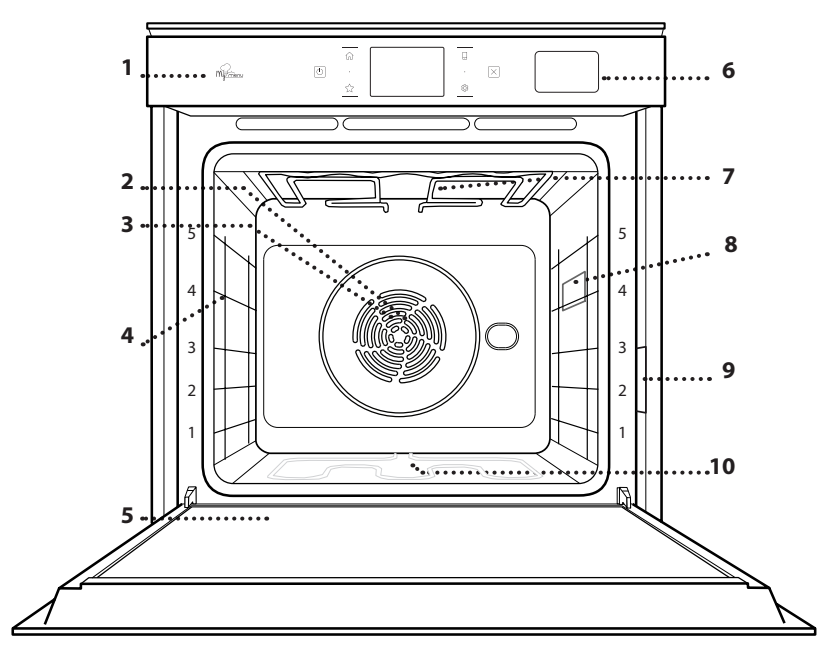

Panneau de commande

FR

- 2. Ventilateur
- 3. Élément chauffant rond (invisible)
- 4. Supports de grille (le niveau est indiqué à l'avant du four)
- 5. Porte
- 6. Tiroir d'eau
- Élément de chauffage 7.
- supérieur/grill
- Ampoule 8.
- Plaque signalétique 9. (ne pas enlever)
- 10. Élément chauffant inférieur (invisible)

## **DESCRIPTION DU BANDEAU DE COMMANDE**

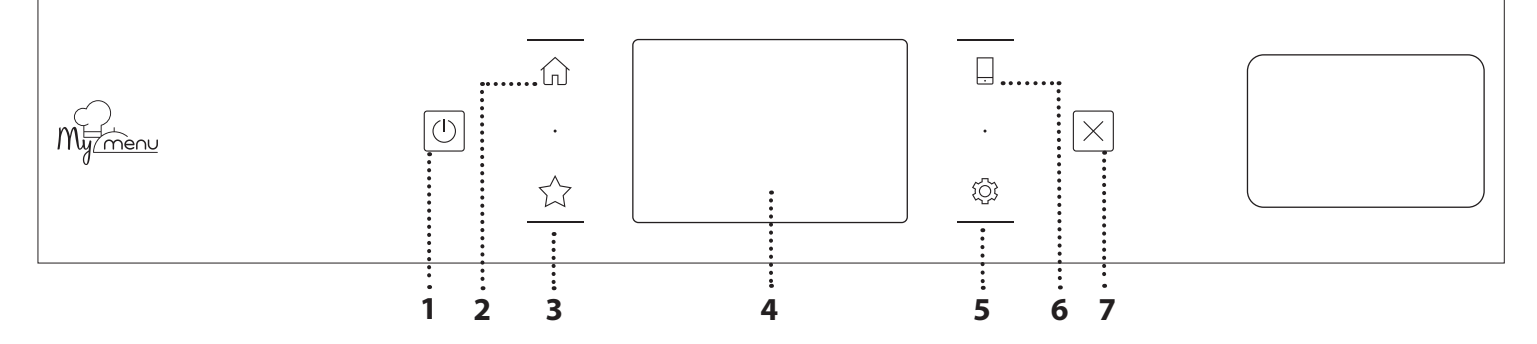

### 1. ON/OFF

Pour allumer ou éteindre le four.

## 2. ACCUEIL

Pour accéder rapidement au menu principal.

### 3. FAVORI

Pour récupérer la liste de vos fonctions favorites.

## 4. ÉCRAN

### 5. OUTILS

Pour choisir parmi plusieurs options et également changer les réglages et les préférences du four.

#### 6. TÉLÉCOMMANDE

Pour activer l'utilisation de l'application Bauknecht Home Net.

#### 7. ANNULATION

Pour arrêter une fonction du four excepté l'Horloge, la Minuterie de cuisson et le Verrouillage des commandes.

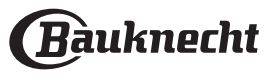

## ACCESSOIRES

## **GRILLE MÉTALLIQUE**

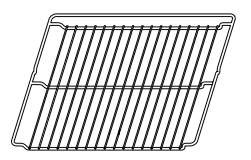

Utilisées pour la cuisson des aliments ou comme support pour les lèchefrites, moules à gâteau, et autres plats de cuisson résistants à la chaleur

## PANIER VAPEUR

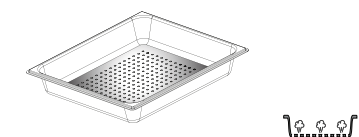

Il facilite la circulation de la vapeur pour obtenir une cuisson uniforme. Placez la lèchefrite en dessous pour recueillir les jus de cuisson.\*\*

## LÈCHEFRITE

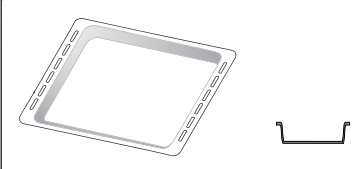

Utiliser comme plat de cuisson pour la viande, le poisson, les légumes, la focaccia, etc., ou pour recueillir les jus de cuisson en la plaçant sous la grille métallique.

## PLAQUE DE CUISSON

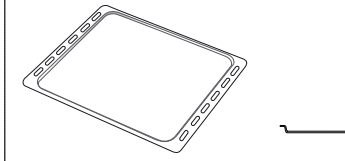

Pour la cuisson du pain et des pâtisseries, mais aussi pour cuire des rôtis, du poisson en papillotes, etc.

## **RAILS TÉLESCOPIQUES \***

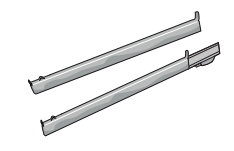

Pour insérer ou enlever les accessoires plus facilement.

\* Disponible sur certains modèles seulement

\*\* Utiliser pour la fonction Vapeur seulement.

Le nombre et type d'accessoires peuvent varier selon le modèle acheté.

Il est possible d'acheter séparément d'autres accessoires auprès du Service après-vente.

## INSÉRER LA GRILLE MÉTALLIQUE ET LES AUTRES ACCESSOIRES

Insérez la grille métallique horizontalement en la glissant sur les supports de grille, assurez-vous que le côté avec le bord relevé est placé vers le haut. Les autres accessoires, comme la lèchefrite et la plaque de cuisson, sont insérés à l'horizontal, de la même manière que la grille métallique.

## ENLEVER ET REPLACER LES SUPPORTS DE GRILLE

- Pour enlever les supports de grille, soulevez les supports et sortez délicatement la partie inférieure de leur appui : Les supports de grille peuvent maintenant être enlevés.
- Pour replacer les supports de grille, vous devez en premier les replacer dans leur appui supérieur. En les maintenant soulevés, glissez-les dans le compartiment de cuisson, abaissez-les ensuite dans leur appui inférieur.

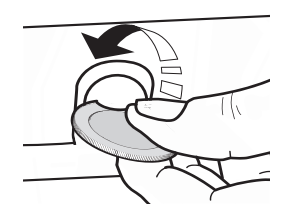

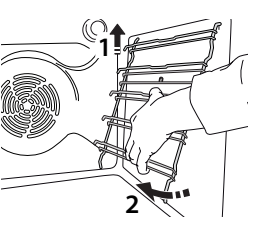

## **INSTALLER LES RAILS TÉLESCOPIQUES** (SELON LE MODÈLE)

Enlevez les supports de grille du four et enlevez la protection de plastique des rails télescopiques. Attachez l'agrafe supérieure du rail télescopique au support de grille et glissez-la aussi loin que possible. Abaisser l'autre agrafe en place. Pour fixer le guide, pressez la partie inférieure de l'agrafe fermement sur le support de grille. Assurez-vous que les rails peuvent se déplacer librement. Répétez ces étapes pour l'autre support de grille du même niveau.

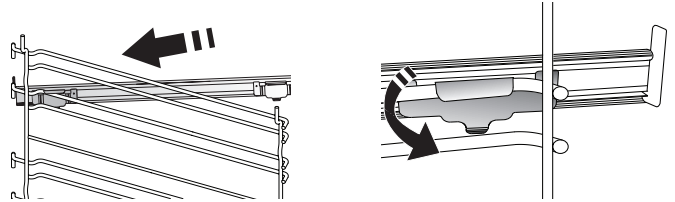

Veuillez noter : les rails télescopiques peuvent être installés sur le niveau de votre choix.

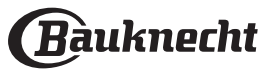

## FONCTIONS DE CUISSON

## **FONCTIONS MANUELLES**

- **CONVENTIONNELLE** Pour cuire tout type de plat sur une seule grille.
- AIR BRASSÉ

Pour cuire de la viande, des gâteaux avec garnitures sur une grille uniquement.

AIR PULSÉ

Pour la cuisson simultanée sur plusieurs niveaux (trois maximum) de différents aliments nécessitant la même température de cuisson. Cette fonction peut être utilisée pour cuire différents aliments sans que les odeurs ne soient transmises de l'un à l'autre.

• GRILL

Pour cuire des biftecks, des brochettes, et des saucisses, faire gratiner des légumes et griller du pain. Pour la cuisson de la viande, nous vous conseillons d'utiliser une lèchefrite pour recueillir les jus de cuisson : Placez la lèchefrite, contenant 500 ml d'eau, sur n'importe quel niveau sous la grille.

## TURBOGRIL

Pour rôtir de grosses pièces de viande (cuisses, rosbif, poulet). Nous vous conseillons d'utiliser une lèchefrite pour recueillir les jus de cuisson : Placez la lèchefrite, contenant 500 ml d'eau, sur n'importe quel niveau sous la grille.

### PRÉCHAUFFAGE RAPIDE

Pour préchauffer le four rapidement.

FONCTIONS MULTIFLOW

Pour cuire différents aliments qui nécessitent la même température de cuisson sur quatre niveaux en même temps. Cette fonction peut être utilisée pour cuire des biscuits, des gâteaux, des pizzas rondes (même congelées) et pour préparer un repas complet. Suivez le tableau de cuisson pour obtenir les meilleurs résultats.

• VAPEUR

## » VAPEUR PURE

Pour la cuisson de plats naturels et sains en utilisant la vapeur pour préserver les valeurs nutritives naturelles des aliments. Cette fonction est particulièrement adaptée pour la cuisson des légumes, du poisson, et des fruits, et aussi pour blanchir. À moins d'indication contraire, enlevez l'emballage et les pellicules de protection avant de placer les aliments dans le four.

## » CHALEUR PULSÉE + VAPEUR

En combinant les propriétés de la vapeur avec celles de l'air pulsé, cette fonction vous permet de cuire des plats agréablement croustillants et dorés à l'extérieur, tout en restant tendres et succulents à l'intérieur. Pour atteindre les meilleurs résultats de cuisson, nous recommandons de choisir un niveau de vapeur 3 - FORT pour la cuisson des poissons, 2 - MEDIUM pour la viande et 1 - FAIBLE pour le pain et les desserts.

## FONCTIONS SPÉCIALES

## » DÉCONGELER

Pour accélérer la décongélation des aliments. Placez les aliments sur la grille du milieu. Laissez les aliments dans leur emballage pour éviter qu'il ne sèche sur l'extérieur.

### » MAINTIEN AU CHAUD

Pour conserver les aliments cuits chauds et croustillants.

### » LEVAGE

Pour un levage parfait des pâtes sucrées ou salées. Pour assurer la qualité de levage, n'activez pas la fonction si le four est encore chaud après un cycle de cuisson.

### » COMMODITÉ

Pour cuire des aliments prêts à l'emploi, stockés à la température ambiante ou au réfrigérateur (biscuits, mélange à gâteaux, muffins, plats de pâtes et produits de type pain). Cette fonction cuit tous les aliments de manière rapide et délicate ; elle peut aussi être utilisée pour réchauffer des aliments cuits. Il n'est pas nécessaire de préchauffer le four. Suivez les instructions figurant sur l'emballage.

### » MAXI COOKING

Pour cuire de gros morceaux de viande (supérieurs à 2,5 kg). Il est conseillé de retourner la viande pendant la cuisson pour obtenir un dorage homogène des deux côtés. Arrosez de temps à autre la viande avec son jus de cuisson pour éviter son dessèchement.

### » ÉCO AIR PULSÉ

Pour cuire les rôtis farcis et les filets de viande sur une seule grille. Les aliments ne s'assèchent pas trop grâce à une légère circulation d'air intermittente. Lorsque cette fonction ÉCO est utilisée, le voyant reste éteint pendant la cuisson. Pour utiliser le cycle ÉCO et ainsi optimiser la consommation d'énergie, la porte du four ne devrait pas être ouverte avant la fin de la cuisson.

## ALIMENT SURGELÉ

La fonction sélectionne automatiquement la température et le mode de cuisson appropriés pour 5 types de plats préparés surgelés différents. Il n'est pas nécessaire de préchauffer le four.

## 

Ils permettent de cuire tous les types d'aliments totalement automatiquement. Pour obtenir le meilleur de cette fonction, suivez les indications sur la table de cuisson correspondante.

Il n'est pas nécessaire de préchauffer le four.

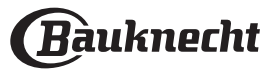

## COMMENT UTILISER L'ÉCRAN TACTILE

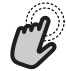

Pour sélectionner ou confirmer :

Appuyez sur l'écran pour sélectionner la valeur ou l'élément de menu que vous souhaitez.

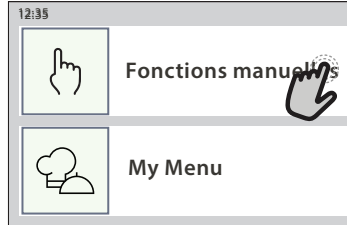

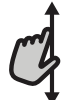

**Pour défiler à travers un menu ou une liste :** Faites simplement glisser votre doigt à travers l'écran pour passer à travers les articles ou les valeurs.

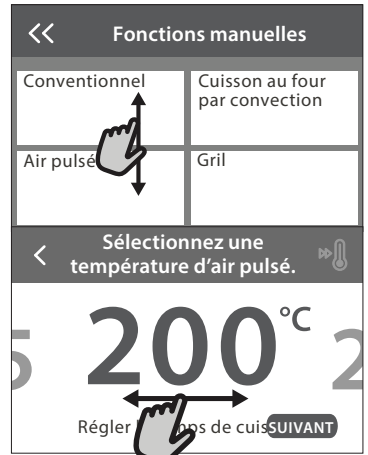

## PREMIÈRE UTILISATION

Vous devez configurer le produit quand vous allumez l'appareil pour la première fois.

Les réglages peuvent être modifiés par la suite en appuyant sur 🔅 pour accéder au menu « Outils ».

## **1. SÉLECTIONNER LA LANGUE**

Vous devez régler la langue et l'heure lorsque vous allumez l'appareil pour la première fois.

- Faites glisser à travers l'écran pour défiler à travers la liste de langues disponibles.
- Appuyez sur la langue que vous souhaitez.
- En appuyant sur 🔾 vous reviendrez à l'écran précédent.

## 2. CONFIGURATION WIFI

La fonction Bauknecht Home Net vous permet d'actionner votre four à distance depuis un dispositif mobile. Pour permettre de contrôler l'appareil à distance, vous devrez compléter le processus de connexion avec succès en premier lieu. Ce processus est nécessaire pour enregistrer votre appareil et le connecter à votre réseau domestique.

• Appuyez sur « CONFIGURER MAINTENANT » pour procéder à la connexion du paramétrage.

Autrement, appuyez sur « IGNORER » pour connecter votre produit ultérieurement.

## COMMENT PARAMÉTRER LA CONNEXION

Pour utiliser cette fonction, vous aurez besoin : d'un smartphone ou d'une tablette et d'un routeur sans fil connecté à Internet. Merci d'utiliser votre dispositif

#### **Pour confirmer un réglage ou passer à l'écran suivant :** Appuyez sur « RÉGLAGE » ou « SUIVANT ».

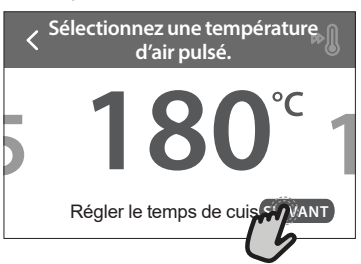

#### Pour revenir à l'écran précédent : Appuyez sur く .

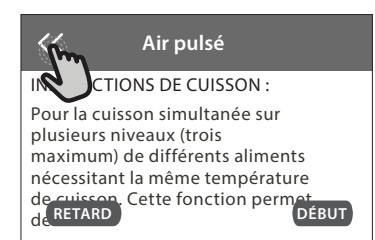

#### intelligent pour vérifier que le signal de votre réseau sans fil domestique est fort près de l'appareil.

Conditions requises minimales.

Dispositif intelligent : Android avec un écran 1280x720 (ou plus) ou iOS. Vérifiez sur l'app store la compatibilité de l'application avec les versions Android ou iOS. Routeur sans fil : 2,4 GHz Wi-Fi b/g/n.

### 1. Téléchargez l'application Bauknecht Home Net

La première étape pour connecter votre appareil consiste à télécharger l'application sur votre dispositif mobile. L'application Bauknecht Home Net vous guidera à travers toutes les étapes indiquées ici. Vous pouvez télécharger l'application Bauknecht Home Net depuis l'iTunes Store ou le Google Play Store.

### 2. Créer un compte

Si vous ne l'avez pas déjà fait, vous devrez créer un compte. Cela vous permettra de mettre en réseau vos appareils et également de les visualiser et de les contrôler à distance.

### 3. Enregistrez votre appareil

Suivez les instructions dans l'application pour enregistrer votre appareil. Vous aurez besoin du numéro d'identifiant Smart Appliance (SAID) pour compléter le processus d'enregistrement. Vous pouvez trouver son code unique sur la plaque d'identification fixée au produit.

#### 4. Connexion au Wi-Fi

Suivez la procédure de paramétrage de balayage pour

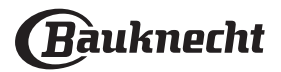

FR

connexion. L'application vous guidera à travers le processus de connexion de votre appareil au réseau sans fil de votre domicile.

Si votre routeur prend en charge WPS 2.0 (ou plus), sélectionnez « MANUEL », puis appuyez sur « Configuration WPS » : Appuyez sur le bouton WPS sur votre routeur sans fil, pour établir une connexion entre les deux produits.

Si nécessaire, vous pouvez également connecter le produit manuellement en utilisant « Rechercher un réseau ».

Le code SAID est utilisé pour synchroniser un dispositif intelligent à votre appareil.

L'adresse MAC est affichée pour le module Wi-Fi.

La procédure de connexion aura seulement besoin d'être réalisée à nouveau si vous changez les paramètres de votre routeur (par exemple le nom de réseau ou le mot de passe ou le fournisseur de données).

## 3. RÉGLAGE DE L'HEURE ET DE LA DATE

La connexion du four à votre réseau domestique réglera l'heure et la date automatiquement. Autrement, vous devrez les régler manuellement

- Appuyez sur les nombres pertinents pour régler l'heure.
- Appuyez sur « RÉGLAGE » pour confirmer.

Une fois que vous avez réglé l'heure, vous aurez besoin de régler la date

• Appuyez sur les nombres pertinents pour régler la date.

## **UTILISATION QUOTIDIENNE**

## **1. SÉLECTIONNER UNE FONCTION**

• Pour allumer le four, appuyez sur ① ou appuyez n'importe où sur l'écran.

L'écran vous permet de choisir entre des Fonctions Manuelles et My Menu.

- Appuyez sur la fonction principale dont vous avez besoin pour accéder au menu correspondant.
- Faites défiler vers le haut ou vers le bas pour explorer la liste.
- Sélectionnez la fonction dont vous avez besoin en appuyant dessus.

## 2. RÉGLAGE DES FONCTIONS MANUELLES

Après avoir sélectionné la fonction désirée, vous pouvez changer les réglages. L'écran indiquera les réglages qui peuvent être modifiés.

### NIVEAU DE TEMPÉRATURE / GRILL

• Faites défiler à travers les valeurs suggérées et sélectionnez celle dont vous avez besoin.

Si cela est autorisé par la fonction, vous pouvez appuyer sur » pour activer le préchauffage.

## DURÉE

Vous n'avez pas à régler la durée de cuisson si vous avez l'intention de gérer la cuisson manuellement. En mode temporisé, le four cuit pendant la durée que vous sélectionnez. À la fin du temps de cuisson, la cuisson s'arrête automatiquement.

- Pour régler la durée, appuyez « Régler la minuterie de cuisson ».
- Appuyez sur les chiffres pertinents pour régler la durée de cuisson dont vous avez besoin.
- Appuyez sur « SUIVANT » pour confirmer.

Pour annuler une durée réglée pendant la cuisson et gérer ainsi manuellement la fin de la cuisson, tapez la valeur de la durée et sélectionnez « ARRÊT ». Appuyez sur « RÉGLAGE » pour confirmer.

Après une longue coupure de courant, vous devez à nouveau régler l'heure et la date.

## 4. RÉGLER LA CONSOMMATION ÉNERGÉTIQUE

Le four est programmé pour consommer un niveau d'énergie électrique compatible avec un réseau domestique supérieur à 3 kW (16 Ampères) : Si votre résidence utilise un niveau d'énergie plus bas, vous devrez diminuer la valeur (13 Ampères).

- Appuyez sur la valeur sur la droite pour sélectionner la puissance.
- Appuyez sur « OK » pour compléter le paramétrage initial.

### 5. CHAUFFER LE FOUR

Un nouveau four peut dégager des odeurs provenant de la fabrication : ceci est parfaitement normal. Avant de cuire des aliments, nous vous conseillons de chauffer le four à vide pour éliminer les odeurs.

Enlevez les cartons de protection ou les pellicules transparentes du four, et enlevez les accessoires qui se trouvent à l'intérieur. Chauffez le four à 200°C pendant au moins une heure.

Il est conseillé d'aérer la pièce après avoir utilisé l'appareil pour la première fois.

## 3. RÉGLAGE DES FONCTIONS MY MENU

Les fonctions My Menu vous permettent de préparer une grande variété de plats, en choisissant à partir de ceux indiqués dans la liste. La plupart des réglages de cuisson sont automatiquement sélectionnées par l'appareil afin d'atteindre les meilleurs résultats.

Choisir une recette dans la liste.

Les fonctions sont affichées par catégories d'aliments dans le menu « MY MENU FOOD LIST » (voir les tableaux correspondants) et par recette dans le menu « MY MENU OCCASIONS SPÉCIALES ».

 Une fois que vous avez sélectionné une fonction, indiquez simplement la caractéristique de l'aliment (quantité, poids, etc) que vous souhaitez cuire pour atteindre le résultat parfait.

## 4. RÉGLER DÉPART DIFFÉRÉ

Vous pouvez retarder la cuisson avant de débuter une fonction : La fonction démarrera à l'heure que vous aurez sélectionnée au préalable.

- Appuyez sur « RETARD » pour régler l'heure de début ou l'heure de fin requise.
- Une fois que vous avez réglé le temps différé requis, appuyez sur « ACTIVER MISE EN MARCHE DIFFÉRÉE » pour lancer le temps d'attente.
- Placez les aliments dans le four et fermer la porte : La fonction débutera automatiquement après la période de temps qui a été calculée.

La programmation d'un délai pour le début de la cuisson désactive la phase de préchauffage : Le four va atteindre la température désirée graduellement, ce qui signifie que les temps de cuisson vont être légèrement plus longs que ceux indiqués dans le tableau de cuisson.

 Pour activer la fonction immédiatement et annuler le temps de départ différé programmé, appuyez sur ().

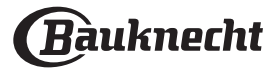

## **5. DÉMARRER LA FONCTION**

 Une fois que vous avez configuré les réglages, appuyez sur « DÉBUT » pour activer la fonction.

Si le four est chaud et que la fonction nécessite une température maximale spécifique, un message apparaîtra sur l'écran. Vous pouvez changer les valeurs qui ont été réglées à tout moment pendant la cuisson en appuyant sur la valeur que vous voulez modifier.

• Appuyez sur X pour arrêter la fonction active à tout moment.

## 6. PRÉCHAUFFAGE

Si elle a été précédemment activée, une fois que la fonction a démarré, l'écran indique l'état de la phase de préchauffage. Une fois que cette phase est terminée, un signal sonore retentira et l'écran indiquera que le four a atteint la température réglée.

- Ouvrez la porte.
- Enfournez le plat.
- Fermez la porte et appuyez sur « TERMINÉ » pour démarrer la cuisson.

Placer les aliments dans le four avant la fin du préchauffage peut affecter la qualité de la cuisson. La phase de préchauffage sera interrompue si vous ouvrez la porte durant le processus. Le temps de cuisson ne comprend pas la phase de préchauffage.

Vous pouvez changer les réglages par défaut de l'option préchauffage pour les fonctions de cuisson qui vous permettent de le faire manuellement.

- Sélectionner une fonction qui vous permet de sélectionner la fonction préchauffage manuellement.
- Appuyez sur l'icône pour activer ou désactiver le préchauffage. Il sera réglé comme une option par défaut.

## 7. PAUSE DE LA CUISSON

Certaines des fonctions My Menu nécessiteront de retourner les aliments pendant la cuisson. Un signal sonore retentira et l'écran affichera l'action à effectuer.

- Ouvrez la porte.
- Effectuez l'action demandée sur l'écran.
- Fermez la porte, puis appuyez sur « TERMINÉ » pour reprendre la cuisson.

Avant la fin de la cuisson, le four pourrait vous demander de vérifier les aliments de la même façon. Un signal sonore retentira et l'écran affichera l'action à

Un signal sonore retentira et l'ecran affichera l'action a effectuer.

- Vérifiez les aliments.
- Fermez la porte, puis appuyez sur « TERMINÉ » pour reprendre la cuisson.

## 8. FIN DE CUISSON

Un signal sonore et l'écran indiquent la fin de la cuisson. Avec certaines fonctions, une fois la cuisson terminée, vous pouvez donner à votre plat un brunissage supplémentaire, prolonger le temps de cuisson ou enregistrer la fonction dans les favoris.

- Appuyez sur ☆ pour l'enregistrer comme favori.
- Sélectionnez « Brunissage supplémentaire » pour démarrer un cycle de brunissage de cinq minutes.
- Appuyez sur 

   pour enregistrer ou prolonger la cuisson.

## 9. FAVORIS

## La fonction Favoris stocke les réglages du four pour votre recette favorite.

Le four reconnaît automatiquement les fonctions les plus utilisées. Après un certain nombre d'utilisations, il vous sera demandé d'ajouter la fonction à vos favoris.

## COMMENT ENREGISTRER UNE FONCTION

Une fois qu'une fonction est terminée, appuyez sur A pour l'enregistrer comme favori. Cela vous permettra de l'utiliser rapidement à l'avenir, en conservant les mêmes réglages. L'écran vous permet d'enregistrer la fonction en indiquant jusqu'à 4 heures de repas favorites, y compris le petit-déjeuner, le déjeuner, le goûter et le dîner.

- Appuyez sur les icônes pour en sélectionner au moins une.
- Appuyez sur « FAVORI » pour enregistrer la fonction.

## **UNE FOIS ENREGISTRÉE**

- Appuyez sur l'icône des repas pour visualiser les listes correspondantes
- Faites défiler à travers la liste demandée.
- Appuyez sur la recette ou la fonction dont vous avez besoin.
- Appuyez sur « DÉBUT » pour activer la cuisson.

### **CHANGER LES RÉGLAGES**

Sur l'écran Favoris, vous pouvez ajouter une image ou un nom à chaque favori pour le personnaliser selon vos préférences.

- Sélectionnez la fonction que vous voulez changer.
- Appuyez sur « ÉDITER ».
- Sélectionnez l'attribut que vous voulez modifier.
- Appuyez sur « SUIVANT » : L'écran affichera les nouveaux attributs.
- Appuyez sur « SAUVEGARDER » pour confirmer vos changements.

Sur l'écran Favoris, vous pouvez également effacer des fonctions que vous avez enregistrées :

- Appuyez sur ★ la fonction.
- Appuyez sur « L'ENLEVER ».

Vous pouvez également changer l'heure quand les différents repas sont indiqués :

- Appuyez sur 愆.
- Sélectionnez 🗄 « Préférences».
- Sélectionnez « Heures et dates ».
- Appuyez sur « Vos heures de repas ».
- Défilez à travers la liste et appuyez sur l'heure correspondante.
- Appuyez sur le repas pertinent pour le modifier.

Il ne sera possible de combiner un horaire qu'avec un seul repas.

## 10. OUTILS

Appuyez sur ۞ pour ouvrir le menu « Outils » à tout moment. Ce menu vous permet de choisir parmi différentes options et également de changer les réglages ou préférences pour votre produit ou l'écran.

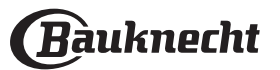

## ACTIVATION À DISTANCE

Pour permettre l'utilisation de l'application Bauknecht Home Net.

## MINUTERIE DE CUISSON

Cette fonction peut être activée soit lors de l'utilisation d'une fonction de cuisson ou seule pour conserver l'heure. Une fois démarrée, la minuterie décomptera indépendamment sans interférer avec la fonction ellemême. Une fois que la minuterie a commencé le compte à rebours, vous pouvez aussi sélectionner et activer une fonction.

La minuterie continuera de décompter dans l'angle supérieur droit de l'écran.

Pour reprendre ou modifier la minuterie de cuisson :

- Appuyez sur 愆.
- Appuyez sur 🔳 .

Un signal sonore se fait entendre et une indication apparaît à l'écran lorsque la minuterie a terminé le compte à rebours.

- Appuyez sur « REJETER » pour effacer la minuterie ou régler une nouvelle durée.
- Appuyez sur « RÉGLER NOUVELLE MINUTERIE » pour régler à nouveau la minuterie.

## ÉCLAIRAGE

Pour allumer ou éteindre l'ampoule du four.

## NETTOYAGE

## Activez la fonction « Nettoyage » pour un nettoyage optimal des surfaces internes.

Nous vous conseillons de ne pas ouvrir la porte du four durant le cycle de nettoyage pour éviter de perdre les vapeurs d'eau, le résultat de nettoyage final pourrait être négativement affecté.

- Retirez tous les accessoires du four avant d'activer la fonction.
- Quand le four est froid, versez 200 ml d'eau potable sur le fond du four.
- Appuyez sur « DÉBUT » pour activer la fonction de nettoyage.

Une fois le cycle sélectionné, vous pouvez différer le démarrage du nettoyage automatique. Appuyez sur « RETARD » pour régler l'heure de fin comme indiqué dans la section pertinente.

## VIDANGE

La fonction de vidange permet de vidanger l'eau afin de prévenir toute stagnation dans le réservoir. Pour une utilisation optimale de l'appareil, il est conseillé de toujours effectuer une vidange chaque fois que le four a été utilisé avec un cycle vapeur.

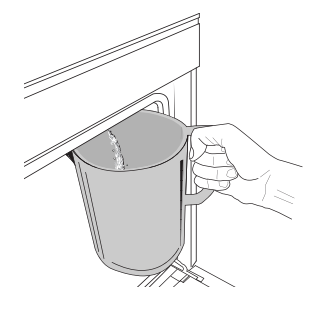

Une fois la fonction « Vidange » sélectionnée, appuyez sur De et suivez les actions indiquées : Ouvrez la porte et placez un grand récipient sous la buse de vidange située dans la partie inférieure droite du panneau. Une fois le vidange commencé, maintenez le récipient en position jusqu'à la fin de l'opération. La durée moyenne

#### de la vidange à pleine charge est d'environ trois minutes. Si nécessaire, il est possible de mettre en pause le processus

Si nécessaire, il est possible de mettre en pause le processus de vidange en appuyant sur le bouton BACK ou STOP (par exemple si le pichet est déjà plein d'eau au milieu du processus de vidange).

La carafe doit avoir une contenance minimale de 2 litres.

Veuillez noter : pour s'assurer que l'eau est froide, il n'est pas possible de vidanger le réservoir avant que 4 heures ne se soient écoulées depuis le dernier cycle (ou la dernière fois que le produit a été alimenté). Pendant ce temps d'attente, l'écran affiche la mention suivante « L'EAU EST CHAUDE - PATIENTER SVP ».

## DÉTARTRER

Cette fonction spéciale, activée à intervalles réguliers, vous permet de maintenir le réservoir et le circuit de vapeur dans les meilleures conditions.

Le message < DÉTARTRER SVP > sera affiché à l'écran, pour vous rappeler d'exécuter cette opération régulièrement. La nécessité de détartrer est provoquée par le nombre de cycles de cuisson à la vapeur effectués ou les heures de travail de la chaudière à vapeur depuis le dernier cycle de détartrage (voir le tableau ci-dessous).

| Le MESSAGE « DÉTARTRER SVP » apparaît                                            | QUE FAIRE                                                                |
|----------------------------------------------------------------------------------|--------------------------------------------------------------------------|
| 15 cycles de cuisson à la vapeur<br>22 heures de durée de cuisson à la<br>vapeur | Un détartrage est<br>recommandé                                          |
| 20 cycles de cuisson à la vapeur                                                 | Il n'est pas possible de lancer                                          |
| 30 heures de durée de cuisson à la<br>vapeur                                     | un cycle vapeur tant qu'un<br>cycle Détartrage n'aura pas<br>été réalisé |

La procédure de détartrage peut également être effectuée quand l'utilisateur souhaite un nettoyage plus approfondi du réservoir et du circuit de vapeur interne.

#### La durée moyenne de la fonction totale est d'environ 185 minutes. Une fois que la fonction a démarré, suivez toutes les étapes indiquées sur l'écran.

Veuillez noter : La fonction peut être mise en pause mais, si elle est annulée à quelque moment que ce soit, tout le cycle de détartrage doit être répété depuis le début.

» PHASE 1.1 : VIDANGE (jusqu'à 3 min.) Si le réservoir n'est pas vide, la phase de vidange doit être effectuée avant de lancer le processus de détartrage. Dans ce cas, procéder à la vidange comme décrit dans le paragraphe Vidange. Par contre, si le réservoir ne contient pas d'eau,

l'appareil passera automatiquement en PHASE 1.2. Remarque : pour s'assurer que l'eau est froide, il n'est pas possible de vidanger le réservoir avant que 4 heures ne se soient écoulées depuis le dernier cycle (ou la dernière fois que le produit a été alimenté). Pendant ce temps d'attente, l'écran indiquera la mention suivante « L'EAU EST TROP CHAUDE. ATTENDEZ QUE LA TEMPÉRATURE DIMINUE ».

La carafe doit avoir une contenance minimale de 2 litres.

### » PHASE 1.2 : DÉTARTRAGE (~120 MIN.)

Lorsque l'écran vous demande de préparer la solution, ajouter 3 sachets (correspondant à 75 g) du détartrant spécial Four WPRO dans 1,7 litre d'eau potable à la température ambiante.

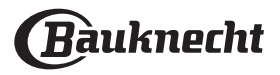

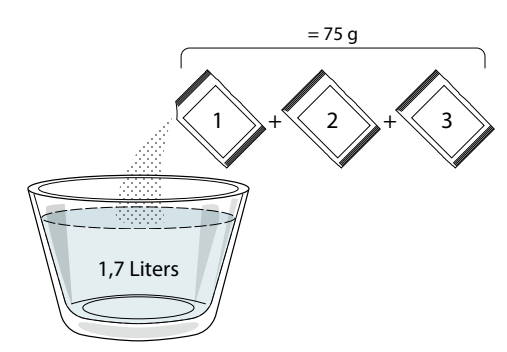

Une fois la solution de détartrage versée dans le tiroir, appuyez sur **START** pour lancer la procédure principale de détartrage.

#### Vous n'avez pas besoin de rester face à l'appareil pendant les phases de détartrage. Une fois que chaque phase est terminée, un signal sonore retentit et l'écran affiche des instructions pour passer à la phase suivante.

#### » PHASE VIDANGE (jusqu'à 3 min.)

Lorsque l'écran indique <PLACER UN RÉCIPIENT SOUS L'ORIFICE DE VIDANGE D'EAU >, procédez à la vidange comme décrit au paragraphe Vidange spécifique.

#### » PHASE 2.1 : REMPLISSAGE D'EAU

Pour nettoyer le réservoir et le circuit de vapeur, il faut lancer

le cycle de rinçage.

Lorsque l'écran affiche <REMPLIR LE RÉSERVOIR>, verser de l'eau potable dans le tiroir, jusqu'à ce que le réservoir affiche <RÉSERVOIR REMPLI>.

### PHASE 2.2 : RINÇAGE (~65 min.)

Le système maintenant prêt à lancer le processus de rinçage

final, appuyer sur START pour commencer.

#### » PHASE 2.3 : VIDANGE (JUSQU'À 3 MIN.)

Après la dernière vidange, appuyez sur **CLOSE** pour compléter le détartrage.

Au terme du détartrage, il sera possible d'utiliser toutes les fonctions vapeur.

\*Le détartrant WPRO est le produit professionnel suggéré pour le maintien des meilleures performances de votre fonction vapeur dans le four. Suivez les instructions sur l'emballage du produit. Pour toute commande et information, contactez le service après-vente ou *www.whirlpool.eu* Whirlpool ne saurait être tenu pour responsable des éventuels dommages causés par l'utilisation d'autres produits détergents disponibles sur le marché.

#### 

Appuyez sur l'icône pour couper le son ou rallumer le son de tous les fonctions et alarmes.

## ២ VERROUILLAGE DES COMMANDES

Le « Verrouillage des commandes » vous permet de verrouiller les boutons sur le pavé tactile afin qu'ils ne puissent pas être activés accidentellement. Pour activer le verrouillage :

Appuyez sur l'icône

Pour désactiver le verrouillage :

Appuyez sur l'écran.

Faites glisser le message indiqué vers le haut.

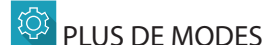

Pour sélectionner le Mode Sabbat et accéder à l'Énergie.

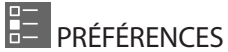

Pour modifier plusieurs réglages du four.

## 🛜 WI-FI

Pour modifier des réglages ou configurer un nouveau réseau domestique.

## **I**INFOS

Pour éteindre « Conserver le mode Démo », réinitialiser le produit et obtenir d'autres informations sur le produit.

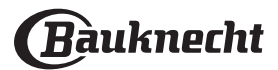

## **TABLEAU DE CUISSON**

| RECETTE                                           | FONCTION | PRÉ-<br>CHAUF-<br>FAGE | TEMPÉRATURE (°C) /<br>NIVEAU DE GRIL | DURÉE (Min.) | GRILLE ET<br>ACCESSOIRES                     |
|---------------------------------------------------|----------|------------------------|--------------------------------------|--------------|----------------------------------------------|
|                                                   |          | -                      | 170                                  | 30 - 50      | 2                                            |
| Gâteaux à pâte levée / Génoise                    | &        | -                      | 160                                  | 30 - 50      | 2                                            |
|                                                   | &        | -                      | 160                                  | 30 - 50      | 4 1<br>                                      |
| Gâteaux fourrés (gâteau au fromage,               | R        | -                      | 160 – 200                            | 30 - 85      | 3                                            |
| strudel, tarte aux pommes)                        | Ś        | -                      | 160 – 200                            | 35 - 90      | 4 1<br>J                                     |
|                                                   |          | -                      | 150                                  | 20 - 40      | <b>3</b>                                     |
| Riscuits / Potit pain                             | ×        | -                      | 140                                  | 30 - 50      | 4                                            |
| biscuits / Petit pairi                            | Ś        | -                      | 140                                  | 30 - 50      | 4 1<br>r                                     |
|                                                   | Ŵ        | -                      | 135                                  | 40 - 60      | 5 3 1<br>                                    |
|                                                   |          | -                      | 170                                  | 20 - 40      | 3                                            |
| Detite after and the first                        | Ŵ        | -                      | 150                                  | 30 - 50      | 4                                            |
| Petits galeaux / Mullins                          | Ŵ        | -                      | 150                                  | 30 - 50      |                                              |
|                                                   | ₩        | -                      | 150                                  | 40 - 60      |                                              |
|                                                   |          | -                      | 180 - 200                            | 30 - 40      | 3                                            |
| Chouquettes                                       | Ŵ        | -                      | 180 - 190                            | 35 - 45      |                                              |
|                                                   | &        | -                      | 180 - 190                            | 35 - 45 *    | 5 3 1<br>                                    |
|                                                   |          | -                      | 90                                   | 110 - 150    | 3                                            |
| Meringues                                         | &        | -                      | 90                                   | 130 - 150    | 4 1<br>~                                     |
|                                                   | ₿        | -                      | 90                                   | 140 - 160 *  |                                              |
| Diata / Dain / Fourgace                           |          | -                      | 190 - 250                            | 15 - 50      | 2                                            |
| Pizza / Palit / Pougasse                          | Ŵ        | -                      | 190 - 230                            | 20 - 50      |                                              |
| Pizza (Mince, épaisse, focaccia)                  | Ŵ        | -                      | 220 - 240                            | 25 - 50 *    | 5 3 1<br>••••••••••••••••••••••••••••••••••• |
|                                                   |          | -                      | 250                                  | 10 - 15      | 3                                            |
| Pizza surgelée                                    | Ŵ        | -                      | 250                                  | 10 - 20      |                                              |
|                                                   | Ŵ        | -                      | 220 - 240                            | 15 - 30      |                                              |
|                                                   | R        | -                      | 180 - 190                            | 45 - 55      | 3                                            |
| Tartes salées (tartes aux légumes, qui-<br>ches)  | &        | -                      | 180 - 190                            | 45 - 60      | 4 1<br>5                                     |
|                                                   | Ŵ        | -                      | 180 - 190                            | 45 - 70 *    |                                              |
|                                                   |          | -                      | 190 - 200                            | 20 - 30      | 3                                            |
| Vol-au-vent / Feuilletés                          | *        | -                      | 180 - 190                            | 20 - 40      |                                              |
|                                                   | &        | -                      | 180 - 190                            | 20 - 40 *    | 5 3 1<br>••••••••••••••••••••••••••••••••••• |
| Lasagnes / pâtes cuites / cannellonis /<br>tartes |          | -                      | 190 - 200                            | 45 - 65      | 3                                            |

Conventionnelle

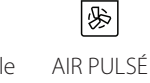

Å Cuisson au four par convection

~~ Grill (Gril)

**F** Cuisson au gril Turbo

x

Maxi Cooking Multiflow Menu Éco Air pulsé

×.

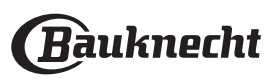

| RECETTE                                                                                                    | FONCTION    | PRÉ-<br>CHAUF-<br>FAGE | TEMPÉRATURE (°C) /<br>NIVEAU DE GRIL | DURÉE (Min.) | GRILLE ET<br>ACCESSOIRES |
|----------------------------------------------------------------------------------------------------|-------------|------------------------|--------------------------------------|--------------|--------------------------|
| Agneau / Veau / Bœuf / Porc 1 kg                                                                                                    |             | -                      | 190 - 200                            | 80 - 110     | 3                        |
| Rôti de porc avec grattons 2 kg                                                                                                    | x           | -                      | 170                                  | 110 - 150    | 2                        |
| Poulet / Lapin / Canard 1 kg                                                                                                    |             | -                      | 200 - 230                            | 50 - 100     | 3                        |
| Dinde / Oie 3 kg                                                                                                    |             | -                      | 190 - 200                            | 80 - 130     | 2                        |
| Poisson au four / en papillote (filet, entier)                                                                                         |             | -                      | 180 - 200                            | 40 - 60      | 3                        |
| Légumes farcis (tomates, courgettes, aubergines)                                                                                       | R           | -                      | 180 - 200                            | 50 - 60      | 2                        |
| Rôtie                                                                                                    | ~~          | -                      | 3 (Élevée)                           | 3 - 6        | 5<br>••••••              |
| Filets de poisson / Entrecôtes                                                                                                    | ~           | -                      | 2 (Medium)                           | 20 - 30 **   |                          |
| Saucisses / kebab / côtes levées / ham-<br>burgers                                                                                     | ~~          | -                      | 2 - 3 (Medium – Haute)               | 15 - 30 **   | 5 4<br>•••••••           |
| Poulet rôti 1-1,3 kg                                                                                                    | <b>K</b>    | -                      | 2 (Medium)                           | 55 - 70 ***  | 2 1<br>5                 |
| Gigot d'agneau / Jarrets                                                                                                    | ୡ୶          | -                      | 2 (Medium)                           | 60 - 90 ***  | 3                        |
| Pommes de terre rôties                                                                                                    | لکھ<br>ا    | -                      | 2 (Medium)                           | 35 - 55 ***  | 3                        |
| Légumes gratinés                                                                                                    | ୡ           | -                      | 3 (Élevée)                           | 10 - 25      | 3                        |
| Biscuits                                                                                                    | Biscuits    | _                      | 135                                  | 50 - 70      |                          |
| Tartes                                                                                                    | Tartes      | -                      | 170                                  | 50 - 70      |                          |
| Pizza ronde                                                                                                    | Pizza ronde | -                      | 210                                  | 40 - 60      | 5 4 2 1<br>              |
| <b>Repas complet :</b> tarte aux fruits (niveau 5)/ lasagne (niveau 3)/ viande (niveau 1)                                              | *           | -                      | 190                                  | 40 - 120 *   |                          |
| Repas complet : Tarte aux fruits (niveau<br>5) / légumes rôtis (niveau 4) / lasagnes<br>(niveau 2) / découpes de viandes (niveau<br>1) | Menu        | _                      | 190                                  | 40 - 120     |                          |
| Lasagnes & Viandes                                                                                                    | &           | -                      | 200                                  | 50 - 100 *   |                          |
| Viandes & pommes de terre                                                                                                    | ×           | -                      | 200                                  | 45 - 100 *   |                          |
| Poisson & légumes                                                                                                    | *           | -                      | 180                                  | 30 - 50 *    |                          |
| Rôtis farcis                                                                                                    | æ           | -                      | 200                                  | 80 - 120 *   | 3                        |
| Coupes de viande (lapin, poulet, agneau)                                                                                               | æ           | -                      | 200                                  | 50 - 100 *   | 3                        |

\* Durée approximative : les plats peuvent être retirés du four en tout temps, selon vos préférences personnelles. \*\* Tourner les aliments à mi-cuisson.

\*\*\* Au besoin, retournez les aliments aux deux tiers de la cuisson.

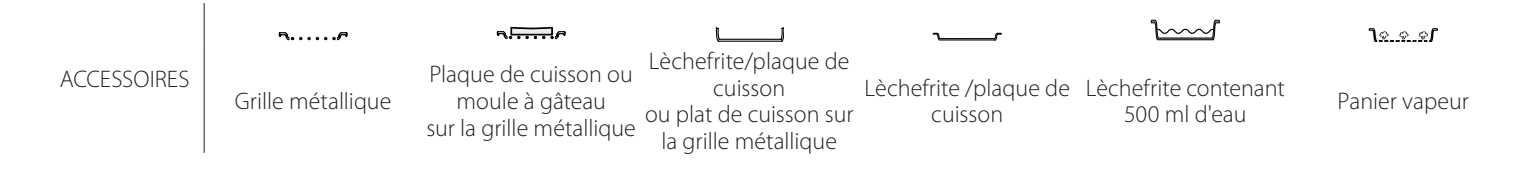

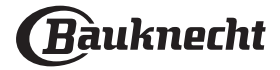

## VAPEUR PURE

| Recette                  | Pré-<br>chauf-<br>fage | Température (°C) | Durée de Cuisson<br>(Min) | Niveau et Acces-<br>soires      |
|--------------------------|------------------------|------------------|---------------------------|---------------------------------|
| Légumes frais (Entier)   | -                      | 100              | 30 - 80                   | 2 1<br><u>1 </u>                |
| Légumes frais (morceaux) | -                      | 100              | 15 - 40                   | 2 1<br><u>18.8.8</u>            |
| Légumes surgelés         | -                      | 100              | 20 - 40                   | 2 1<br><u>le.e.e</u>            |
| Poisson entier           | -                      | 90               | 40 - 50                   | 2 1<br><u>ls.s.s</u>            |
| Filets de poisson        | -                      | 90               | 20 - 30                   | 2 1<br><u>18.8.81</u>           |
| Escalopes de poulet      | -                      | 100              | 15 - 50                   | 2 1<br><u>1×××</u> 1 ~          |
| Œufs                     | -                      | 100              | 10 - 30                   | 2 1<br><u>1 </u>                |
| Fruits (entiers)         | -                      | 100              | 15 - 45                   | 2 1<br><u>le.e.e</u> f          |
| Fruits (Morceaux)        | _                      | 100              | 10 - 30                   | 2 1<br><u>le.e.e</u> r <u> </u> |

Sélectionner la fonction Pure Steam dans le menu de fonctions manuelles. Régler la température et l'heure de cuisson. Il peut être nécessaire de remplir le réservoir à eau avant de lancer le cycle de nettoyage.

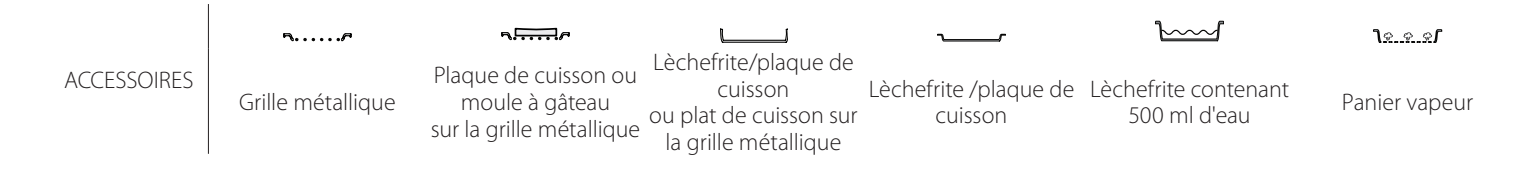

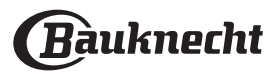

| AIR PULSE + VAPEUR                                  |                  |                        |                  |                           |                       |  |
|-----------------------------------------------------|------------------|------------------------|------------------|---------------------------|-----------------------|--|
| Recette                                             | Niveau de vapeur | Pré-<br>chauf-<br>fage | Température (°C) | Durée de Cuisson<br>(Min) | Niveau et Accessoires |  |
|                                                     | BASSE            | -                      | 140 - 150        | 35 - 55                   | 3                     |  |
| Petit pain/Biscuits                                 | BASSE            | -                      | 140              | 30 - 50                   | 4 1<br>r              |  |
|                                                     | BASSE            | -                      | 140              | 40 - 60                   | 5 3 1<br>             |  |
|                                                     | BASSE            | -                      | 160 - 170        | 30 - 40                   | 3                     |  |
| Petit gâteau/Muffins                                | BASSE            | -                      | 150              | 30 - 50                   | 4 1                   |  |
|                                                     | BASSE            | -                      | 150              | 40 - 60                   | 5 3 1<br>r            |  |
| Gâteaux à pâte levée                                | BASSE            | -                      | 170 - 180        | 40 - 60                   | 2<br>5                |  |
| Génoise                                             | BASSE            | -                      | 160 - 170        | 30 - 40                   | 2                     |  |
| Fougasse                                            | BASSE            | -                      | 200 - 220        | 20 - 40                   | 3                     |  |
| Pain (miche)                                        | BASSE            | -                      | 170 -180         | 70 - 100                  | 3                     |  |
| Petit pain                                          | BASSE            | -                      | 200 - 220        | 30 - 50                   | 3                     |  |
| Baguettes                                           | BASSE            | -                      | 200 - 220        | 30 - 50                   | 3                     |  |
| Pommes de terre rôties                              | MEDIUM           | -                      | 200 - 220        | 50 - 70                   | 3                     |  |
| Veau / Bœuf / Porc 1 kg                             | MEDIUM           | -                      | 180 - 200        | 60 - 100                  | 3                     |  |
| Veau / Bœuf / Porc (morceaux)                       | MEDIUM           | -                      | 160 - 180        | 60-80                     | 3                     |  |
| Rôti de boeuf saignant 1 kg                         | MEDIUM           | -                      | 200 - 220        | 40 - 50                   | 3                     |  |
| Rôti de boeuf saignant 2 kg                         | MEDIUM           | -                      | 200              | 55 - 65                   | 3                     |  |
| Gigot d'agneau                                      | MEDIUM           | -                      | 180 - 200        | 65 - 75                   | 3                     |  |
| Jarrets de porc en ragoût                           | MEDIUM           | -                      | 160 - 180        | 85 - 100                  | 3                     |  |
| Poulet / pintade / canard 1 – 1,5 kg                | MEDIUM           | -                      | 200 - 220        | 50 - 70                   | 3                     |  |
| Morceaux de poulet / pintade / canard               | MEDIUM           | -                      | 200 - 220        | 55 - 65                   | 3                     |  |
| Légumes farcis<br>(tomates, courgettes, aubergines) | MEDIUM           | -                      | 180 - 200        | 25 - 40                   | 3                     |  |
| Filet de poisson                                    | ÉLEVÉE           | -                      | 180 - 200        | 15 - 30                   | 3                     |  |

#### COMMENT LIRE LE TABLEAU DE CUISSON

Les tableaux énumèrent : les recettes, si un préchauffage est nécessaire, la température (°C), le niveau du gril, la durée de cuisson (minutes), les accessoires et le niveau suggéré pour la cuisson. Les temps de cuisson commencent au moment de l'introduction du plat dans le four et ne tiennent pas compte du préchauffage (s'il est nécessaire). Les températures et temps de cuisson sont approximatifs et dépendent de la quantité d'aliments et du type d'accessoire. Utilisez d'abord la valeur recommandée la plus basse et, si les aliments ne sont pas assez cuits, passez aux valeurs supérieures. Utilisez les accessoires fournis, et de préférence des moules à gâteau en métal foncés et des plats de cuisson. Vous pouvez aussi utiliser des plaques et accessoires en pyrex ou en céramique ; cependant, les temps de cuisson seront sensiblement plus longs. Afin d'obtenir de meilleurs résultats, observez attentivement les conseils fournis dans le tableau de cuisson pour le choix des accessoires (fournis) à placer sur les différents gradins.

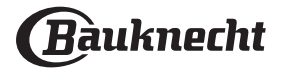

## 🔁 TABLEAU DE CUISSON

| Recette         |                                          |                      | Quantité suggérée | Retourne-<br>ment (du<br>temps de<br>cuisson) | Niveau et Accessoires          |
|-----------------|------------------------------------------|----------------------|-------------------|-----------------------------------------------|--------------------------------|
| Mets en sauce/  |                                          | 500 - 3000 g         | -                 | 2 1<br><u>1x.e.s</u> rr                       |                                |
| Pâtes au four   | Pâtes au four Lasagnes surgelées         |                      | 500 - 3000 g      | —                                             | 2 1<br><u>٦x</u>               |
|                 |                                          | Riz blanc            | 100 - 500 g       | -                                             | 2 1<br><b>1</b> <u>8.8.8</u> 1 |
|                 | Riz                                      | Riz brun             | 100 - 500 g       | -                                             | 2 1<br><u>โя.я.я</u> г         |
|                 |                                          | Riz complet          | 100 - 500 g       | -                                             | 2 1<br><u>โя.а.я</u> г ——      |
| Riz et céréales |                                          | Quinoa               | 100 - 300 g       | -                                             | 2<br>••••••                    |
|                 | Graines et céréales <sup></sup> ∭        | Millet               | 100 - 300 g       | -                                             | 3                              |
|                 |                                          | Orge                 | 100 - 300 g       | -                                             | 3                              |
|                 |                                          | Épeautre             | 100 - 300 g       | -                                             | 3                              |
|                 | Bœuf                                     | Rôti                 | 600 - 2000 g      | -                                             | 3<br>r                         |
|                 |                                          | Steak                | 2 - 4 cm          | 2/3                                           | 3<br>r                         |
|                 |                                          | Burger               | 1,5 - 3 cm        | 3/5                                           | 5<br>••••••                    |
|                 | Porc                                     | Rôti                 | 600 - 2500 g      | -                                             | 3                              |
|                 |                                          | Côtes                | 500 - 2000 g      | 2/3                                           | 5 1<br>••••••                  |
| Viandes         | Poulet rôti                              | Entier               | 600 - 3000 g      | -                                             | 2<br>r                         |
|                 |                                          | Escalope / Blanc     | 1 - 5 cm          | 2/3                                           | 5<br>r                         |
|                 | Plats de viande                          | Kebab                | une grille        |                                               | 5 4<br>••••••                  |
|                 |                                          | Saucisses et Würstel | 1,5 - 4 cm        |                                               | 5 4                            |
|                 | Viande cuite à la vaneur. <sup>(N)</sup> | Escalopes de poulet  | 1 - 5 cm          | -                                             | 2<br>••••••                    |
|                 |                                          | Escalopes de dinde   | 1 - 5 cm          | -                                             |                                |

٦.....۶

ACCESSOIRES

Grille métallique

**م**بیبی Plaque de cuisson ou

moule à gâteau

sur la grille métallique

Lèchefrite/plaque de cuisson ou plat de cuisson sur la grille métallique

Lèchefrite /plaque de cuisson

 $\sum$ 

Lèchefrite contenant 500 ml d'eau

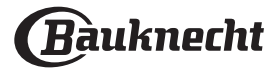

|         | Recette                                                    |                                     | Quantité suggérée  | Retourne-<br>ment (du<br>temps de<br>cuisson) | Niveau et Accessoires      |
|---------|------------------------------------------------------------|-------------------------------------|--------------------|-----------------------------------------------|----------------------------|
|         | Fi                                                         |                                     | 0,5 - 3 cm         | -                                             | 5                          |
|         | rilets rotis                                               | Filets surgelés                     | 0,5 - 3 cm         | -                                             | 4                          |
|         | Filete à la vien eur (N)                                   | Filets/tranches de<br>poisson       | 0,5 - 3 cm         | —                                             | 3 2<br>⊾r ك                |
|         | Filets a la vapeur                                         | Filets surgelés                     | 0,5 - 3 cm         | -                                             | 3 2<br>5r 2                |
|         |                                                            | Pétoncles                           | un lèchefrite      | —                                             | 4                          |
|         | Fruits de mer arillés                                      | Moules                              | un lèchefrite      | -                                             | 4                          |
|         |                                                            | Crevettes                           | un lèchefrite      | -                                             | 4 <u>3</u>                 |
| Poisson |                                                            | Crevettes                           | un lèchefrite      | -                                             | 4 <u>3</u>                 |
|         |                                                            | Pétoncles                           | un lèchefrite      |                                               | 2 1<br><u>٦.e.e</u> s      |
|         |                                                            | Moules                              | un lèchefrite      |                                               | 2 1<br><u>1.e.e.</u> er    |
|         | Erwitz do mor/à la vanour ())                              | Crevettes                           | un lèchefrite      |                                               | 2 1<br><u>โร.ศ.</u> ชาวาร  |
|         | Fruits de mei/a la vapeureza                               | Crevettes                           | un lèchefrite      |                                               | 2 1<br><u>โร.इ.</u> ड/     |
|         |                                                            | Calmar                              | 100 - 500 g        | -                                             | 2 1<br><u>٦.e.e</u> f      |
|         |                                                            | Poulpe                              | 500 - 2000 g       | -                                             | 2 1<br><u>1e.e.e</u> r     |
|         | Légumes rôtis                                              | Pommes de terre -<br>Fraîches       | 500 - 1500 g       | -                                             | 3<br>                      |
|         |                                                            | Légumes farcis                      | 100 - 500 g chacun | -                                             | 3                          |
|         |                                                            | Légumes rôtis                       | 500 - 1500 g       | -                                             | 3                          |
|         | Légumes gratinés                                           | Pommes de terre                     | un lèchefrite      |                                               | 3<br>•••••••               |
|         |                                                            | Tomates                             | un lèchefrite      |                                               | 3<br>••••••                |
|         |                                                            | Poivrons                            | un lèchefrite      | -                                             | 3                          |
|         |                                                            | Brocoli                             | un lèchefrite      |                                               | 3<br>~                     |
|         |                                                            | Chou-fleur                          | un lèchefrite      |                                               | 3<br>~                     |
|         |                                                            | Autres                              | un lèchefrite      |                                               | 3<br>~                     |
| Légumes |                                                            | Pommes de terre<br>entières         | 100 - 300 g        | -                                             | 2 1<br><u>1.e.e.st</u>     |
|         | Légumes frais à la vapeur 🖄                                | Pommes de terre<br>petites/morceaux | 100 - 300 g        | -                                             | 2 1<br><u>1.e.e.er</u>     |
|         |                                                            | Petits pois                         | 200 - 3000 g       | -                                             | 2 1<br><u>18.8.81</u>      |
|         |                                                            | Carottes                            | 200 - 2000 g       | -                                             | 2 1<br><u>18.8.81</u>      |
|         |                                                            | Brocoli                             | 200 - 2000 g       | -                                             | 2 1<br><u>12.2.21</u>      |
|         |                                                            | Chou-fleur                          | 200 - 2000 g       | -                                             | 2 1<br><u>le e ef</u>      |
|         | Légumes surgelés à la vapeur ${}^{igodoldsymbol{	ilde V}}$ | Petits pois                         | 200 - 3000 g       | -                                             | 2 1<br><u>le e el comp</u> |
|         | <b>F</b> ( <sup>N</sup> )                                  | Entier                              | 100 - 500 g        | -                                             | 2 1<br><u>Te.e.ef</u>      |
|         | Fruits a la vapeur                                         | En morceaux                         | -                  | -                                             | 2 1<br>Jeer                |

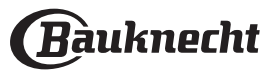

|                   | Recette                 | Quantité suggérée  | Retourne-<br>ment (du<br>temps de<br>cuisson) | Niveau et Accessoires                                                                 |
|-------------------|-------------------------|--------------------|-----------------------------------------------|---------------------------------------------------------------------------------------|
|                   | Génoise en moule        | 500 - 1200 g       | -                                             | 2<br>5                                                                                |
|                   | Biscuits                | 200 - 600 g        | -                                             | 3                                                                                     |
|                   | Croissants frais        | un lèchefrite      | —                                             | 3                                                                                     |
| Gâteaux et pâtis- | Croissants surgelés     | un lèchefrite      | _                                             | 3                                                                                     |
| series            | Pâte à choux            | un lèchefrite      | -                                             | 3                                                                                     |
|                   | Tarte en moule          | 400 - 1600 g       | -                                             | 3<br>¶                                                                                |
|                   | Strudel                 | 400 - 1600 g       | -                                             | 3                                                                                     |
|                   | Tarte farcie aux fruits | 500 - 2000 g       | -                                             | 2                                                                                     |
| Gâteaux salés     | -                       | 800 - 1200 g       | -                                             | 2<br><b>~~~~~~</b>                                                                    |
|                   | Petits pains 🖒          | 60 - 150 g chacun  | _                                             | 3                                                                                     |
| Dain              | Pain de mie en moule🕅   | 400 - 600 g chacun |                                               | 2<br>••••••                                                                           |
| Pain              | Gros pain 🕅             | 700 - 2000 g       | -                                             | 2                                                                                     |
|                   | Baguettes心              | 200 - 300 chacun   | -                                             | 3                                                                                     |
|                   | Fine                    | ronde - plateau    | —                                             | 2                                                                                     |
| Pizzas            | Épaisse                 | ronde - plateau    | -                                             | 2<br>                                                                                 |
|                   | Produits surgelés       | 1 - 4 couches      | —                                             | $\begin{array}{c} 2 \\ 4 \\ 5 \\ 3 \\ 5 \\ 5 \\ 5 \\ 7 \\ 7 \\ 5 \\ 7 \\ 7 \\ 7 \\ 7$ |

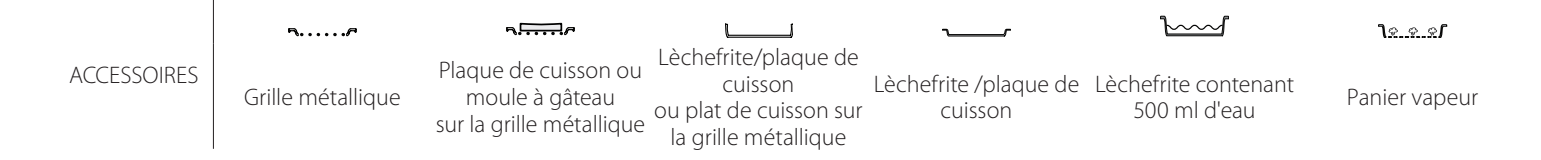

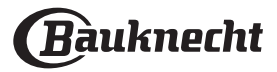

## **NETTOYAGE ET ENTRETIEN**

Assurez-vous que le four a refroidi avant d'effectuer tout entretien ou nettoyage. N'utilisez pas de nettoyeur à vapeur.

Ne recouvrez pas l'intérieur du

### SURFACES EXTÉRIEURES

- Nettoyez les surfaces à l'aide d'un chiffon en microfibre humide.
   Si elles sont très sales, ajoutez quelques gouttes de
- détergent à pH neutre. Essuyez avec un chiffon sec.
  N'utilisez pas de détergents corrosifs ou abrasifs. Si l'un de ces produits entre en contact par
- inadvertance avec les surfaces de l'appareil, nettoyez-le immédiatement avec un chiffon en microfibre humide.

### SURFACES INTÉRIEURES

 Après chaque utilisation, laissez le four refroidir et ensuite nettoyez-le, de préférence lorsqu'il est encore tiède, pour enlever les dépôts ou taches laissés par les résidus de nourriture. Pour essuyer la condensation qui s'est formée à la suite de la cuisson

## **REMPLACEMENT DE L'AMPOULE**

- 1. Débranchez le four de l'alimentation électrique.
- 2. Enlevez les supports de grille.
- 3. Dégagez le capot de l'ampoule.
- 4. Remplacez l'ampoule.
- 5. Replacez le couvercle de la lampe en poussant
- fermement jusqu'à ce qu'il soit bien en place.
- 6. Replacez les supports de grille.
- 7. Rebranchez le four à l'alimentation électrique.

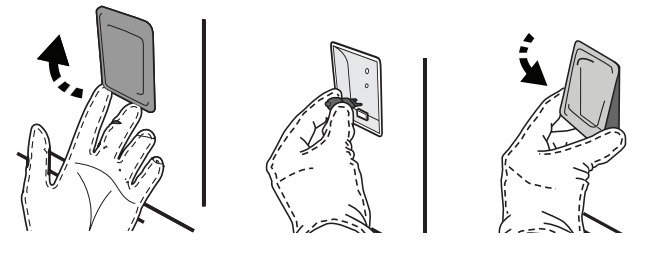

d'aliments à haute teneur en eau, laissez le four refroidir complètement, et essuyez-le ensuite avec un linge ou une éponge.

d'entretien.

Utilisez des gants de protection.

L'appareil doit être débranché

de l'alimentation principale

avant d'effectuer des travaux

- Activez la fonction « Nettoyage » pour un nettoyage optimal des surfaces internes.
- Nettoyez le verre dans la porte avec un détergent liquide approprié.
- La porte du four peut être enlevée pour faciliter le nettoyage.

### ACCESSOIRES

four de papier aluminium.

surfaces de l'appareil.

N'utilisez pas de laine d'acier, de

détergents abrasifs ou corrosifs,

ils pourraient endommager les

tampons à récurer abrasifs, ou des

 Immergez les accessoires dans une solution de liquide de lavage après utilisation, en les manipulant avec des maniques s'ils sont encore chauds. Les résidus alimentaires peuvent être enlevés en utilisant une brosse ou une éponge de lavage.

Veuillez noter : Utilisez uniquement des ampoules halogènes de 20-40 W/230 V~, type G9, T300 °C. L'ampoule utilisée dans le produit est spécifiquement conçue pour des appareils domestiques et n'est pas adaptée pour un éclairage général de la pièce dans la maison (Réglementation CE 244/2009). Ces ampoules sont disponibles auprès de notre Service aprèsvente.

Ne manipulez pas les ampoules à halogène à mains nues, les traces laissées par vos empreintes pourraient les endommager. Avant d'utiliser le four, assurez-vous que le couvercle de l'ampoule a bien été remis en place.

## **ENLEVER ET RÉINSTALLER LA PORTE**

 Pour enlever la porte, ouvrez-la complètement et abaissez les loquets jusqu'à qu'ils soient déverrouillés.

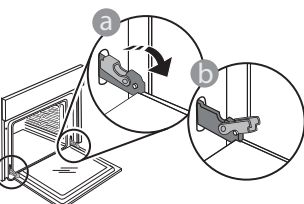

Fermez le plus possible la porte. Tenez la porte fermement avec les deux mains, ne la tenez pas par la poignée. Enlevez simplement la porte en continuant de la fermer tout en la tirant vers le haut en même temps jusqu'à ce qu'elle soit libérée de son logement. Placez la porte sur un côté, en l'appuyant sur une surface douce.

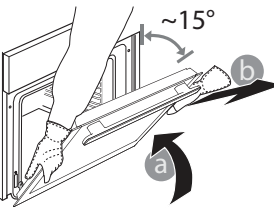

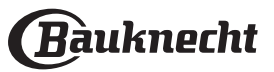

**Réinstallez la porte** en la plaçant devant le four pour aligner les crochets des charnières avec leurs appuis et attacher la partie supérieure sur son appui.

 Abaissez la porte pour ensuite l'ouvrir complètement. Abaissez les loquets dans leur position originale : Assurez-vous de les abaisser complètement.

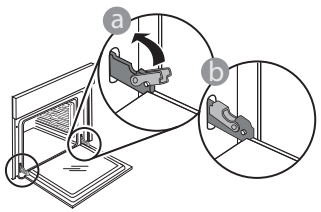

## FAQ WIFI

### Quels protocoles WiFi sont pris en charge ?

L'adaptateur WiFi supporte du WiFi b/g/n pour les pays européens.

## Quels réglages doivent être configurés dans le logiciel du routeur ?

Les réglages suivants du routeur sont requis : 2,4 GHz activés, WiFi b/g/n, DHCP et NAT activés.

**Quelle version de WPS est prise en charge ?** WPS 2.0 ou plus. Vérifiez la documentation du routeur.

#### Y-a-t-il des différences entre l'utilisation d'un smartphone (ou d'une tablette) avec Android ou iOS ? Vous pouvez utiliser n'importe quel système

d'exploitation, cela ne fait aucune différence.

## Puis-je utiliser une connexion 3G mobile à la place d'un routeur ?

Oui, mais les services du cloud sont conçus pour des dispositifs connectés en permanence.

# Comment puis-je vérifier si ma connexion Internet à domicile fonctionne et si la fonctionnalité sans fil est activée ?

Vous pouvez rechercher votre réseau sur votre dispositif intelligent. Désactivez les autres connexions de données avant d'essayer.

## Comment puis-je vérifier si l'appareil est connecté à mon réseau sans fil domestique ?

Accédez à la configuration de votre routeur (voir manuel du routeur) et vérifiez si l'adresse MAC de l'appareil est énumérée sur la page des dispositifs sans fil connectés.

### Où puis-je trouver l'adresse MAC de l'appareil ?

Appuyez sur ② puis appuyez sur 🗟 WiFi ou regardez sur votre appareil : Il existe une étiquette montrant le SAID et les adresses MAC. L'adresse MAC est constituée d'une combinaison de chiffres et de lettres, débutant par « 88:e7 ».

## Comment puis-je vérifier si la fonctionnalité sans fil de l'appareil est activée ?

Utilisez votre dispositif intelligent et l'application Bauknecht Home Net pour vérifier si le réseau de l'appareil est visible et connecté au cloud.

#### Y-a-t-il quelque chose qui puisse empêcher le signal d'atteindre l'appareil ?

Vérifiez que les dispositifs que vous avez connectés n'utilisez pas toute la largeur de bande disponible.

Appliquez une légère pression pour vous assurer que les loquets sont bien placés.

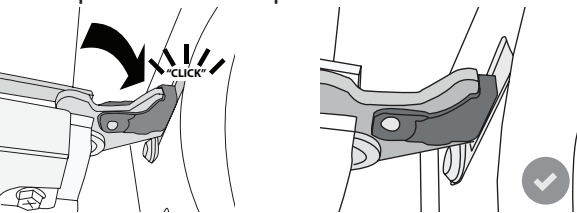

 Essayez de fermer la porte et assurez-vous qu'elle est alignée avec le panneau de commande. Sinon, répétez les étapes précédentes : La porte pourrait s'endommager si elle ne fonctionne pas correctement.

#### WIFI non disponible en Russie

Assurez-vous que vos dispositifs activés Wi-Fi ne dépassent pas le nombre maximum autorisé par le routeur.

### À quelle distance le routeur doit-il être du four ?

Normalement, le signal Wi-Fi est suffisamment fort pour couvrir deux pièces, mais cela dépend grandement du matériau dont sont faits les murs. Vous pouvez vérifier la force du signal en plaçant votre dispositif intelligent près de l'appareil.

## Que puis-je faire si ma connexion sans fil n'atteint pas l'appareil ?

Vous pouvez utiliser des dispositifs spécifiques pour étendre votre couverture Wi-Fi domestique, comme les points d'accès, les répéteurs Wi-Fi et les ponts de puissance (non fournis avec l'appareil).

## Comment puis-je trouver le nom et le mot de passe de mon réseau sans fil ?

Voir la documentation du routeur. Il y a habituellement un autocollant sur le routeur montrant les informations dont vous avez besoin pour atteindre la page de paramétrage du dispositif en utilisant un dispositif connecté.

#### Que puis-je faire si mon routeur utilise le canal WiFi du voisinage ?

Forcez le routeur à utiliser votre canal WiFi personnel. Que puis-je faire si 😤 apparaît à l'écran ou si l'appareil est incapable d'établir une connexion stable avec mon routeur domestique ?

L'appareil peut s'être connecté avec succès au routeur mais il n'est pas capable d'accéder à Internet. Pour connecter l'appareil à Internet, vous devrez vérifier les réglages du routeur et/ou de la porteuse.

Réglages du routeur : NAT doit être activé, le pare-feu et le DHCP doivent être convenablement configurés. Chiffrage de mot de passe accepté : WEP, WPA, WPA2. Pour tenter un type différent de chiffrage, consultez le manuel du routeur.

Réglages de la porteuse : Si votre fournisseur de service Internet a fixé le nombre d'adresses MAC en mesure de se connecter à Internet, vous pouvez être dans l'impossibilité de connecter votre appareil au cloud. L'adresse MAC d'un dispositif est son identifiant unique. Veuillez demander à votre fournisseur de service Internet comment connecter des dispositifs autres que les ordinateurs à Internet.

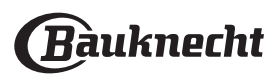

## Comment puis-je vérifier si des données sont transmises ?

Après réglage du réseau, coupez l'alimentation, attendez 20 secondes, puis allumez le four : Vérifiez que l'application indique l'état UI de l'appareil.

Certains réglages prennent quelques secondes pour apparaître dans l'application.

**Comment puis-je changer mon compte Bauknecht tout en conservant mes appareils connectés ?** Vous pouvez créer un nouveau compte, mais rappelez-

## DÉPANNAGE

vous d'enlever vos appareils de votre ancien compte avant de les déplacer vers le nouveau.

#### J'ai changé mon routeur, que dois-je faire ?

Vous pouvez soit conserver les mêmes paramètres (nom de réseau et mot de passe) ou effacer les paramètres précédents de l'appareil et les reconfigurer.

| Problème                                                                 | Cause possible                                                                                                    | Solution                                                                                                    |
|--------------------------------------------------------------------------|----------------------------------------------------------------------------------------------------|----------------------------------------------------------------------------------------------------|
| Le four ne fonctionne<br>pas.                                            | Coupure de courant.<br>Débranchez de l'alimentation<br>principale.                                                                                                    | Assurez-vous qu'il n'y a pas de panne de courant et que<br>le four est bien branché. Éteignez puis rallumez le four<br>pour voir si le problème persiste.                                                                                                    |
| L'écran affiche la lettre<br>« F » suivi d'un numéro<br>ou d'une lettre. | Défaillance du four.                                                                                                    | Prenez en note le numéro qui suit la lettre « F » et<br>contactez le Service Après-vente le plus près.<br>Appuyez sur ۞ , appuyez sur 圓 , puis sélectionnez<br>« Réinitialisation d'usine ».<br>Tous les réglages enregistrés seront effacés.                                                                                                    |
| L'alimentation est cou-<br>pée.                                          | Niveau de puissance erroné.                                                                                                    | Vérifiez sur votre réseau domestique a au moins une<br>valeur de plus de 3 kW. Dans le cas contraire, diminuez<br>la puissance à 13 Ampères. Pour la changer, appuyez<br>sur <sup>(2)</sup> , sélectionnez <sup>(2)</sup> « Plus de modes », puis sélec-<br>tionnez « Énergie ».                                                                                                    |
| Le four ne chauffe pas.                                                  | Mode démonstration en cours.                                                                                                    | Appuyez sur 😳 , appuyez sur 🔳 « Info », puis sélection-<br>nez « Conserver le mode démo » pour quitter.                                                                                                    |
| L'icône ኛ s'affiche sur<br>l'écran.                                      | Le routeur Wi-Fi est éteint.<br>Les propriétés de paramé-<br>trage du routeur ont changé.<br>Les connexions sans fil n'at-<br>teignent pas l'appareil.<br>Le four est incapable d'éta-<br>blir une connexion stable au<br>réseau domestique.<br>La connectivité n'est pas<br>prise en charge. | Vérifiez si le routeur Wi-Fi est connecté à Internet.<br>Vérifiez que le signal Wi-Fi près de l'appareil est fort.<br>Essayez de redémarrer le routeur.<br>Voir paragraphe « FAQ Wi-Fi ».<br>Si les propriétés de votre réseau sans fil domestique ont<br>changé, effectuez l'appariement au réseau : Appuyez<br>sur <sup>(2)</sup> , appuyez sur <sup>(2)</sup> « Wi-Fi » puis sélectionnez «<br>Connexion au réseau ». |
| La connectivité n'est pas prise en charge.                               | Activation à distance non autorisée dans votre pays.                                                                                                    | Vérifiez avant de l'acheter si votre pays permet la com-<br>mande à distance pour les appareils électroniques.                                                                                                    |
| La vapeur sort du tiroir<br>pendant la cuisson.                          | Le niveau d'eau dans le réser-<br>voir est bas.                                                                                                    | Ajoutez un verre d'eau potable.                                                                                                    |

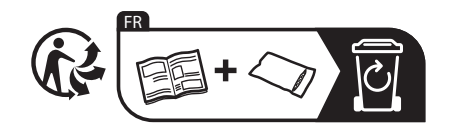

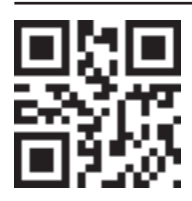

Vous trouverez les politiques, la documentation standard et des informations supplémentaires sur le produit :

- En visitant notre site Web **docs.bauknecht.eu**
- En utilisant le code QR
- Vous pouvez également contacter notre service après-vente (voir numéro de téléphone dans le livret de garantie). Lorsque vous contactez notre Service après-vente, veuillez indiquer les codes figurant sur la plaque signalétique de l'appareil.

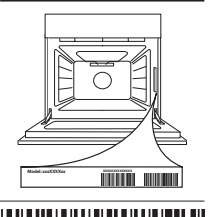

400011594093

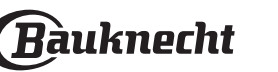